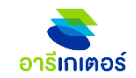

# Areegator X heygoody

# ขั้นตอนการงายประกันเดินทาง

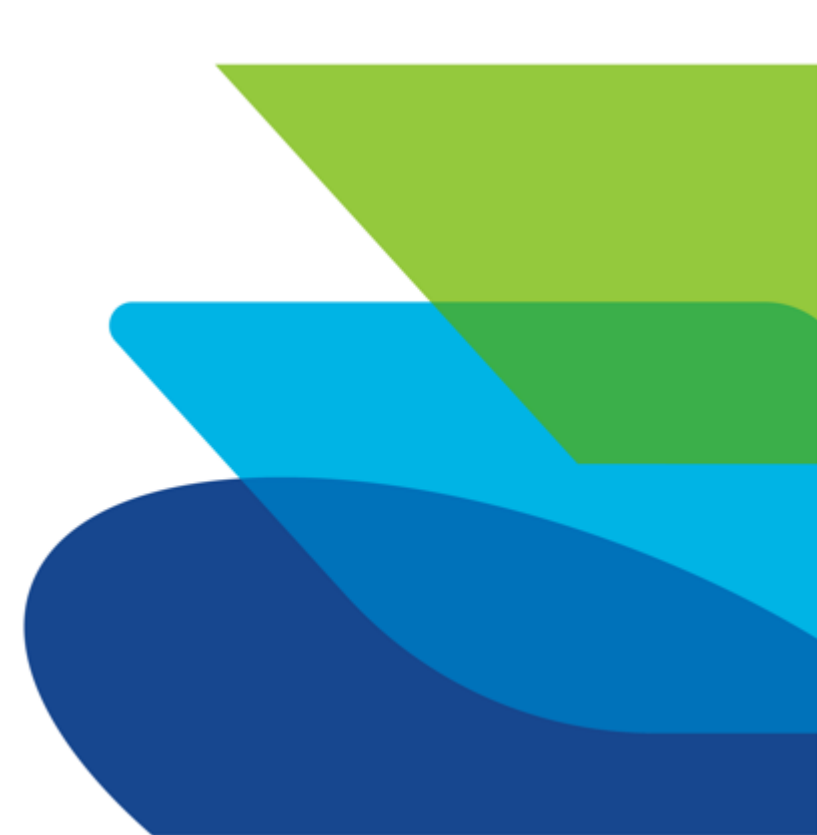

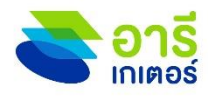

### 02-792-1320 www.areegator.com

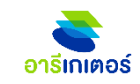

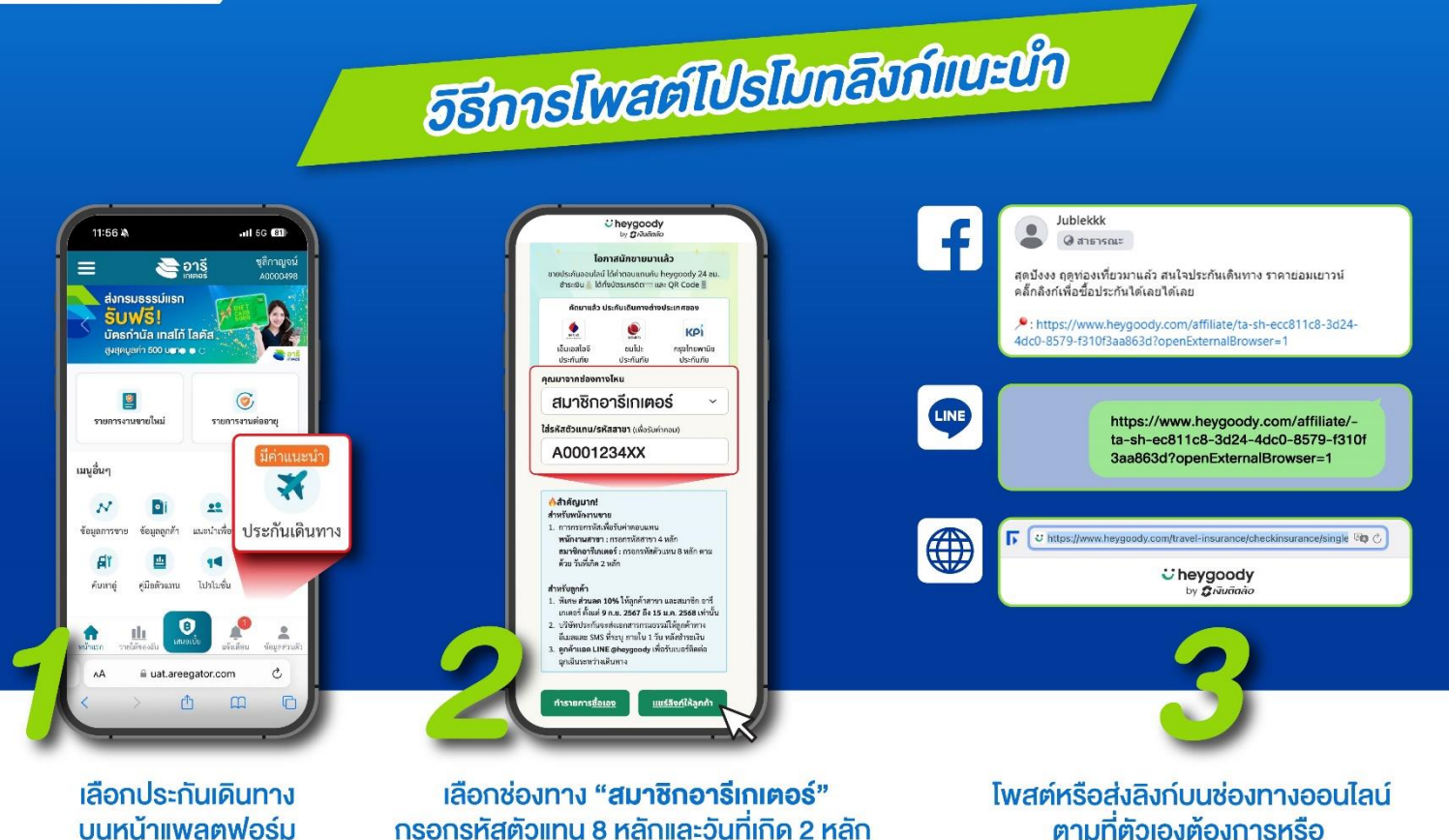

กรอกรหัสตัวแทน 8 หลักและวันที่เกิด 2 หลัก จากนั้นกด "**แชร์ลิงก์ให้ลูกค้า**" เช่น A000123407

ตามที่ตัวเองต้องการหรือ วางบน website ซื้อออนไลน์ได้เลย

### วิธีการเข้าใช้งาน

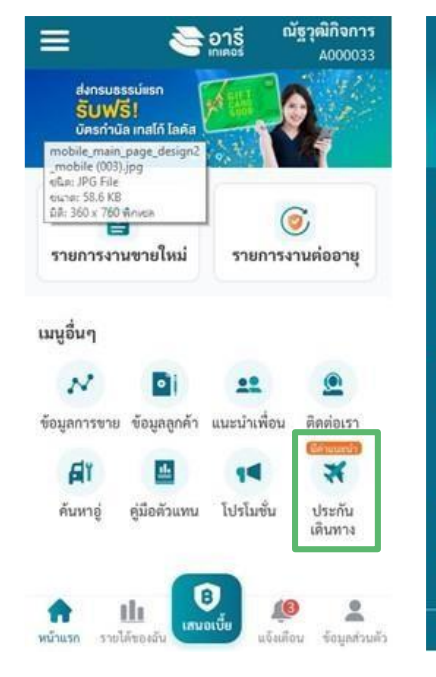

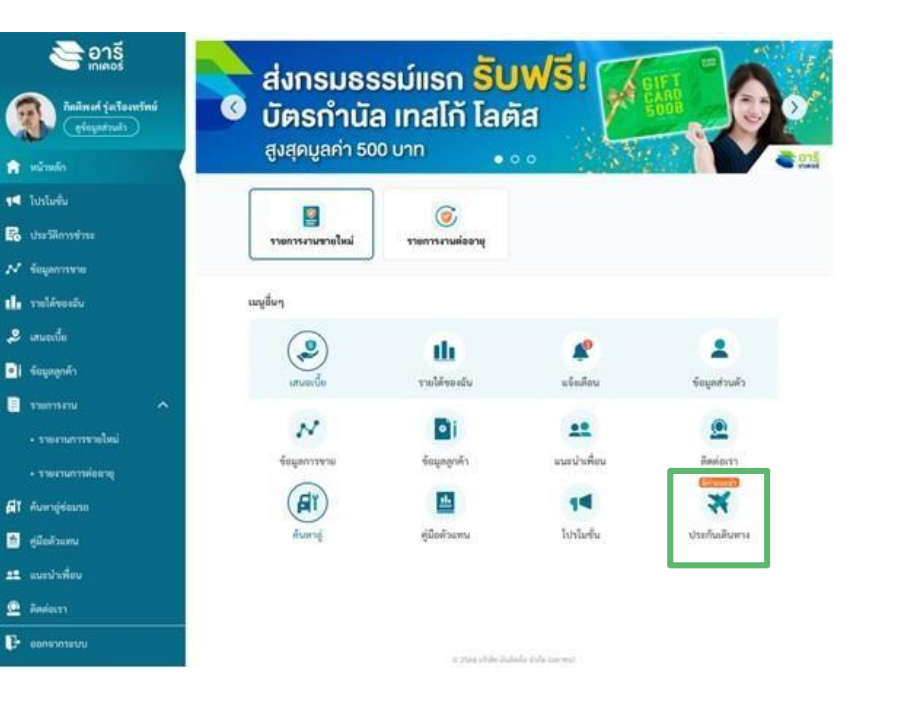

| 0:41                                             |                                            |                                          |
|--------------------------------------------------|--------------------------------------------|------------------------------------------|
| 9:41                                             |                                            | - all ∻ ■                                |
|                                                  | by <b>2</b> Nuña                           | dy<br>uio                                |
| ์ โอก                                            | าสนักขายม                                  | าแล้ว                                    |
| ยประกันออนไลม์<br>ชำระเงิน 🎄 ได้ทั้ง             | ได้ค่าตอนแทนกั<br>อบัตรเครดิต <del>=</del> | u heygoody 24 ชม<br>และ QR Code 🖥        |
| คัดมาแล้ว ป                                      | ระกันเดินทางต่                             | างประเทศของ                              |
|                                                  | ۲                                          | KPi                                      |
| เอ็มเอสไอจี<br>ประกันภัย                         | ซมโปะ<br>ประกันภัย                         | กรุงไทยพานิช<br>ประกันภัย                |
| นมาจากช่องทา                                     | งไหน                                       |                                          |
| เลือกช่องทาง                                     |                                            | ~                                        |
| รหัสตัวแทน/รเ                                    | <b>รัสสาขา</b> (เพื่อรั                    | บค่าคอม)                                 |
| รหัสตัวแทน/รห้                                   | ัสสาขา                                     |                                          |
| 🌖 สำคัญมาก                                       |                                            |                                          |
| ่าหรับพนักงานข                                   | าย                                         |                                          |
| <ol> <li>การกรอกรหัสเ<br/>พบัญงานสาย:</li> </ol> | เพื่อรับค่าตอบแ<br>                        | ทน<br>พว.4 หลัด                          |
| สมาชิกอารีเก                                     | เตอร์ : กรอกรหั                            | สตัวแทน 8 หลัก                           |
| ตามด้วย วันที่เ                                  | ภิค 2 หลัก                                 |                                          |
| สำหรับลูกค้า                                     |                                            |                                          |
| 1. พิเศษ ส่วนถด                                  | 10% ให้ลูกค้าส                             | กขา และสมาชิก                            |
| อารีเกเตอร์ ดัง<br>เท่านั้น                      | แต่ 9 ก.ย. 256                             | 7 ถึง 15 ม.ค. 2568                       |
| 2. ບรີອັກປรະกัน<br>อีเมลและ SMS                  | วะส่งเอกสารกรว<br>5 ที่ระบุ ภายใน 1        | มธรรม์ให้ลูกค้าทาง<br>1 วัน หลังชำระเงิน |
| 3 ລຸດຄ້າແລດ I IM                                 | IE @heygoody                               | <ul> <li>เพื่อรับเบอร์ติดต่อ</li> </ul>  |

อาธีเกเตอร์

### Error Message

### Error ไม่กรอกข้อมูล

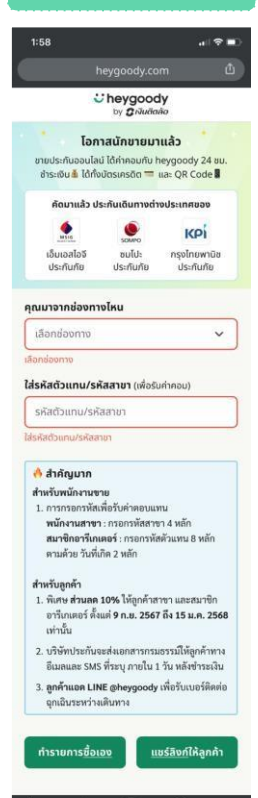

#### Error รหัสไม่ถูกต้อง by Brituñaño โอกาสนักขายมาแล้ว ชายประกันออนไลน์ ได้ค่าคอมกับ heygoody 24 ชม. ชำระเงิน 🌢 ได้ทั้งบัตรเครดิต 💳 และ OR Code 🛙 คัดมาแล้ว ประกันเดินทางต่างประเทศของ Mild SOME KPI ะปไนซ กรุงไทยพานิช เอ็มเอสไอจี ประกันภัย ประกับภัย ประกับภัย คุณมาจากช่องทางไหน พนักงานสาขา ใส่รหัสตัวแทน/รหัสสาขา (เพื่อรับค่าคอน) 0000 🔥 สำคัญมาก สำหรับพนักงานขาย 1. การกรอกรหัสเพื่อรับค่าตอบแทน พนักงานสาขา : กรอกรหัสสาขา 4 หลัก สมาชิกอารีเกเตอร์ : กรอกรหัสตัวแทน 8 หลัก ตามด้วย วันที่เกิด 2 หลัก สำหรับลูกค้า 1. พิเศษ ส่วนลด 10% ให้ลูกค้าสาขา และสมาชิก อารีเกเตอร์ ตั้งแต่ 9 ก.ย. 2567 ถึง 15 ม.ค. 2568 เท่านั้น บริษัทประกันจะส่งเอกสารกรมธรรมให้ลูกค้าทาง อีเมลและ SMS ที่ระบุ ภายใน 1 วัน หลังขำระเงิน 3. ลูกค้าแอด LINE @heygoody เพื่อรับเบอร์ติดต่อ ฉกเฉินระหว่างเดินทาง แชร์ลิงภ์ให้ลูกค้า ทำรายการชื่อเอง 3

| العامة المراجع         العامة المراجع           المراجع         المراجع           المراجع         المراجع           المراجع<                                                                                                    |
|----------------------------------------------------------------------------------------------------|
| ذبر و کیمندمندی             ذبر و کیمندمندی             ذبر و کیمندمندی                 ذبر و کیمندمندی                 ذبر و کیمندمندی                 ذبر و کیمندمندی                 ذبر و کیمندمندی                 ذبر و کیمندمندی                 ذبر و کیمندمندی                 ذبر و کیمندمندی                 ذبر و کیمندمندی                 ذبر و کیمندمندی                 ذبر و کیمندمندی                 ذبر و کیمندمندی                 ذبر و کیمندمندی                 فبر و کیمندمندی                 فبر و کیمندمندی                 فبر و کیمندمندی                فبر و کیمندم                فبر و کیمندم                فبر و کیمندم                فبر و کیمندم                 فبر و کیمندم                 فبر و کیمندم                 فبر و کیمندم                 فبر و کیمندم                فبر و کیمندم                 فبر و کیم                 فبر و کیم                 فبر و کیم                                                                                                    |
| Connationauruu nubus           Usanauruu haysoody 24 uu.           usau ku läärinauruu heygoody 24 uu.           usau ku läärinauruu heygoody 24                                                                                                    |
| ประกันออนไลน์ ได้ท่างคนกับ heygoody 24 ขม.<br>ເສເບັ là ໄດ້ກັບຄິວເມາຣຕໍລ = ແລະ QR Code<br>ໂດຍາແລ້ວ ประกันเดิมทางด่างประเทศของ<br>ເພດ ແລ້ວ ປรະກົນເດີ ພາບດ່າงประเทศของ<br>ອນເມື່ອ<br>ອນເມື່ອ<br>ອນເມື່ອ<br>ເປັນເສດໃນອີ<br>ບຣະກົນກັບ<br>ບຣະກົນກັບ<br>ບຣະກົນກັບ<br>ບຣະກົນກັບ<br>ບຣະກົນກັບ<br>ບຣະກົນກັບ<br>ເຫຼົາ<br>ເຫຼົາ |
|                                                                                                    |
|                                                                                                    |
| ແນລາຍວິສັນບໍໄປ: ຄາດຈິດເອບາດມິສ<br>ຣະກັບເກັຍ ປະການກິຍ<br>ຈາກຮ່ອອາກາຍໂທມ<br>ທາງແລາຍາ 🗸 🗸 🗸<br>ອ້ວມການ/skiສaາຍາ (ເທື່ອຣົມກຳກອນ)                                                                                                    |
| <mark>จากข่องทางไหน</mark><br>เงานสาขา 🗸<br><b>ดัวแทน/รหัสสาขา</b> (เพื่อรับกำคอบ)<br>0                                                                                                    |
| างานสาขา 🗸                                                                                                    |
| ต <b>ัวแทน/รหัสสาขา</b> (เพื่อรับค่าคอบ)<br>0                                                                                                    |
| 0                                                                                                    |
|                                                                                                    |
| อมูลรหัสติวแทน/รหัสสาขานี้                                                                                                    |
|                                                                                                    |
| าคญมาก<br>ับพบักงานขาย                                                                                                    |
| ารกรอกรหัสเพื่อรับค่าตอบแทน                                                                                                    |
| <b>นักงานสาขา</b> : กรอกรหัสสาขา 4 หลัก                                                                                                    |
| <b>มาชกอารเกเตอร</b> : กรอกรหสดวแทน 8 พลก<br>ามด้วย วันที่เกิด 2 หลัก                                                                                                    |
| บ์ลูกค้า                                                                                                    |
| เศษ <b>ส่วนลด 10%</b> ให้ลูกค้าสาขา และสมาชิก                                                                                                    |
| ารีเกเตอร์ ดังแต่ <b>9 ก.ย. 2567 ถึง 15 ม.ค. 2568</b><br>ถ่านั้น                                                                                                    |
| ริษัทประกันจะส่งเอกสารกรมธรรมให้ลูกค้าทาง<br>เมษและ CMS สี่สะบ ความใน 1 กับ หลังสำระวัน                                                                                                    |
| munus 2W2 A2E0 ILIBER 1 20 Nove 12EPA                                                                                                    |
| ກອ້ວແລວ LINE @beynoody ເພື່ອຈັນແນລຈ໌ອີອອ່ວ                                                                                                    |
| ก <b>ค้าแอด LINE @heygoody</b> เพื่อรับเบอร์ติดต่อ<br>กเฉินระหว่างเดินทาง                                                                                                    |

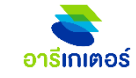

### **Travel Expansions Flow**

อารีเกเตอร์

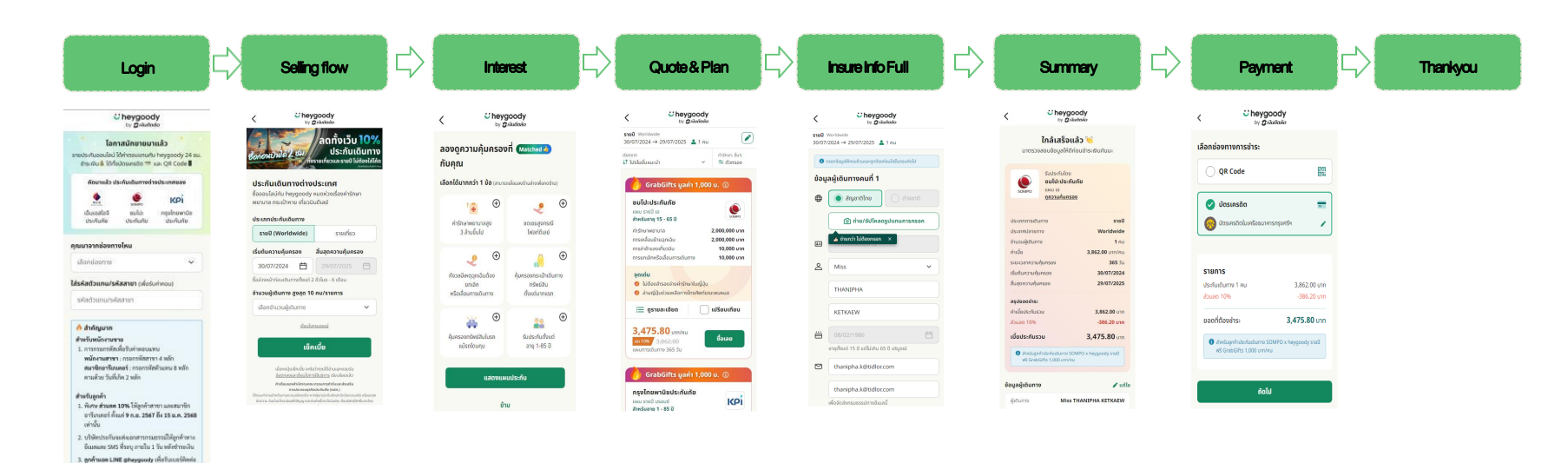

ทำรายการซื้อเอง แขร์ลังก์ให้ลูกคำ

จกเฉ็บระพว่ามสินทาง

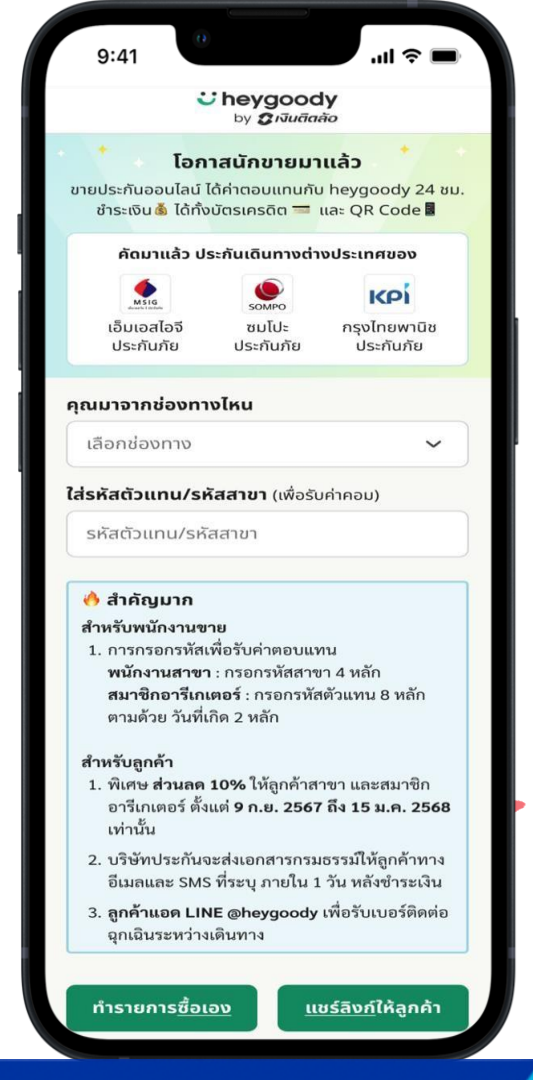

### Login Page

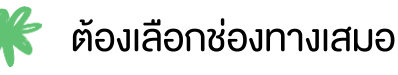

\*

ต้องระบุรหัสสมาชิกเสมอ

K

เมื่อระบุ ช่องทาง และ เลงรหัสสมาชิก ถูกต้องแล้ว จึงจะสามารถเลือกทำรายการซื้อเอง หรือ แชร์ลิงก์ให้ลูกค้าได้

อาริเกเตอร์

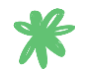

การใช้งาน สามารถเลือกทารายการซื้อเอง หรือ แชร์ลิงก์ให้ลูกค้า ทำรายการเองได้

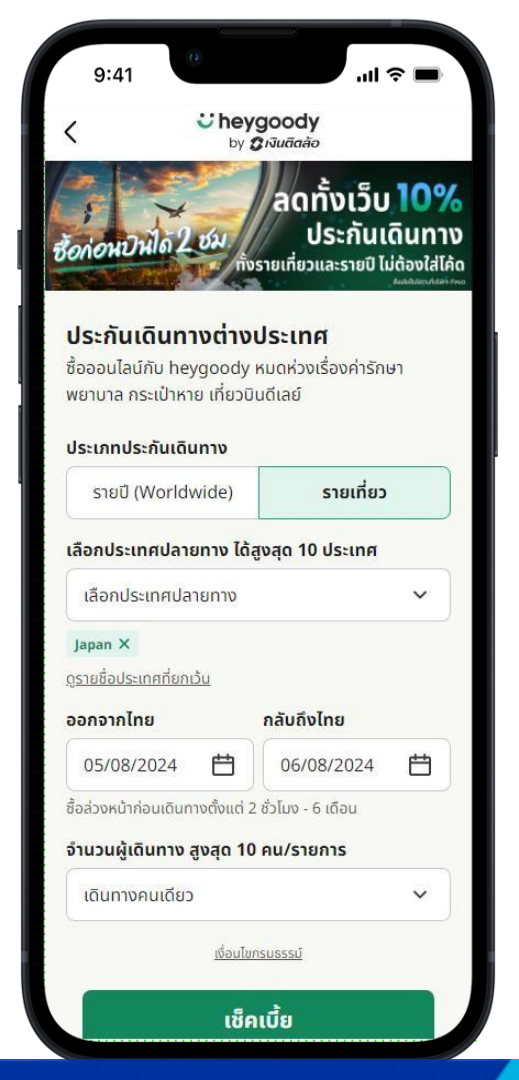

## Travel Type แบบรายเทียว

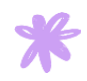

ระบบ default ที่ประกันเดินทางแบบ รายเที่ยว เสมอ

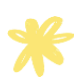

้ เลือกได้ว่า ต้องการเลือกซื้อแบบ รายเที่ยว หรือ รายปี

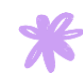

้การเลือกซื้อ แบบรายเที่ยว สามารถเลือกประเทศปลายทางสูงสุด 10 ประเทศ

อารีเกเตอร์

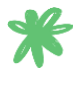

🧩 การเลือกวันเริ่มต้นการดินทาง ระบบ default <u>วันปัจจุบันเสมอ</u> สามารถแก้ไขได้ และเลือกวันสิ้นสุดการเดินทางได้

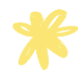

🌟 สามารถเลือก ผู้เดินทางได้สูงสุด 10 คน อย่างต่ำ 1 คน

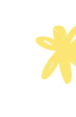

หากต้องการทราบเงื่อนไขของกรมธรรม์ สามารถกดที่ **เงื่อนไข ุกรมธรรม์** เพื่ออ่านรายละเอียดงองแต่ละบริษัทประกันได้

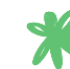

🧩 เมื่อระบุครบถ้วนแล้ว กด เซ็กเบี้ย ระบบพาเข้าสู่หน้าเลือกแผนประกันการ เดินทางได้

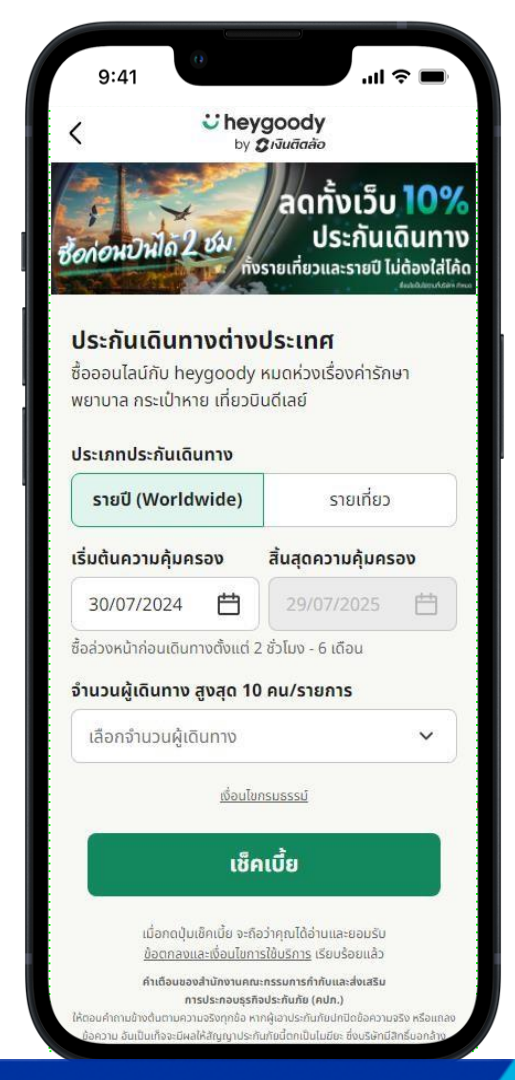

### Travel Type แบบรายปี

การเลือกวันเริ่มต้นการดินทาง ระบบ default วันปัจจุบันเสมอ สามารถแก้ไขได้ และเลือกวันสิ้นสุดการเดินทางได้

อารีเกเตอร์

🌟 สามารถเลือก ผู้เดินทางได้สูงสุด 10 คน อย่างต่ำ 1 คน

การซื้อประกันการเดินทาง สามารถซื้อล่วงหน้าได้ 180 วัน ก่อนการเดินทาง

หม่อระบุครบถ้วนแล้ว กด เช็กเบี้ย ระบบพาเข้าสู่หน้าเลือกแผน ประกันการเดินทางได้

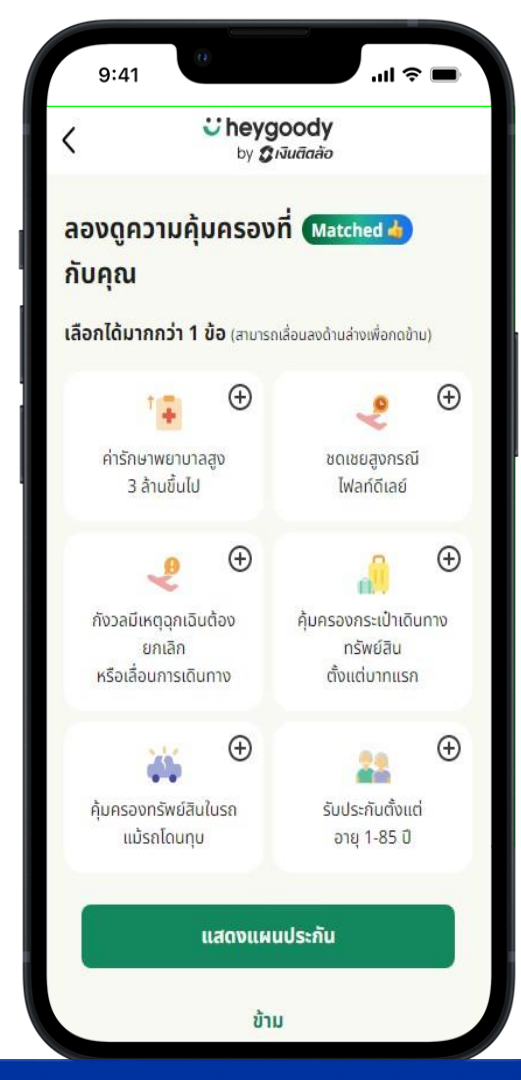

### Interest ความคุ้มครองที่สนใจ

🌟 สามารถเลือกความคุ้มครองที่ต้องการได้ มากกว่า 1 รายการ

อารีเกเตอร์

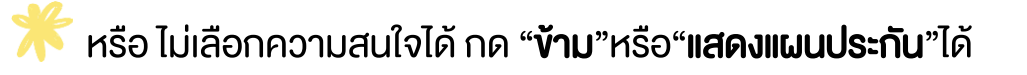

**\*\*\*** หาก **เลือกความคุ้มครองที่สนใจ** 

เมื่อไปหน้าแสดงแผน ระบบกรองแผนตามความคุ้มครองที่ สนใจได้

### **\*\*\*** หาก **ไม่เลือกความคุ้มครองที่สนใจ**

้เมื่อไปหน้าแสดงแผน ระบบกรองแผนตามความคุ้มค่าให้ได้

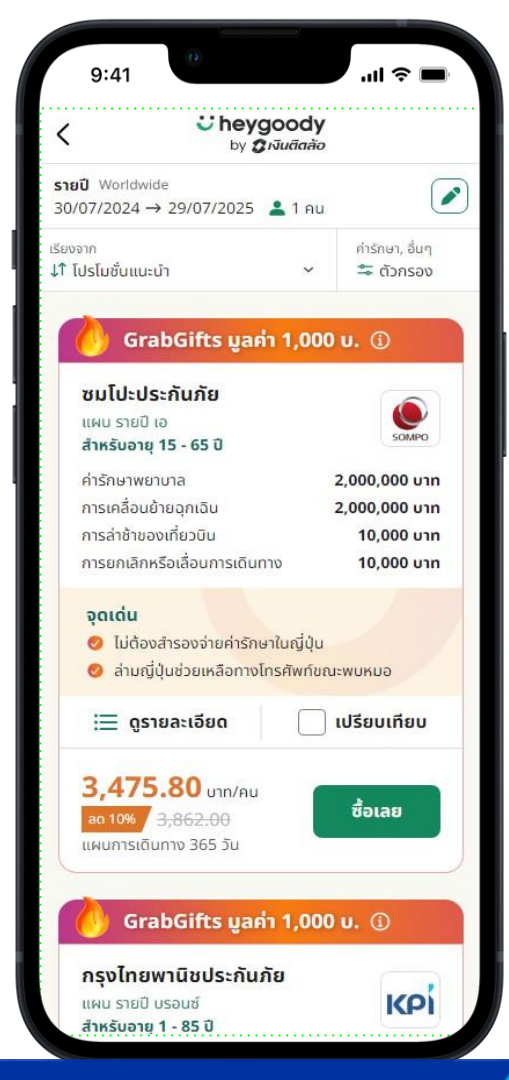

### Plan แผนประกัน

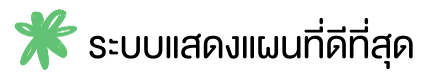

🄭 สามารถดูรายละเอียดแผนประกันได้

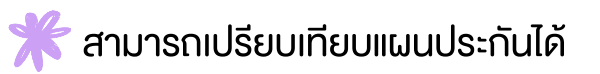

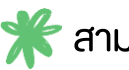

🌟 สามารถกลับไปแก้ไง วันเริ่มต้นการเดินทางได้

🌟 สามารถกลับไปแก้ไง รายปี รายเที่ยวได้

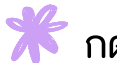

🔭 กด ซื้อเลย เพื่อดำเนินการงั้นตอนถัดไป

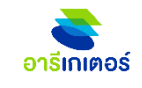

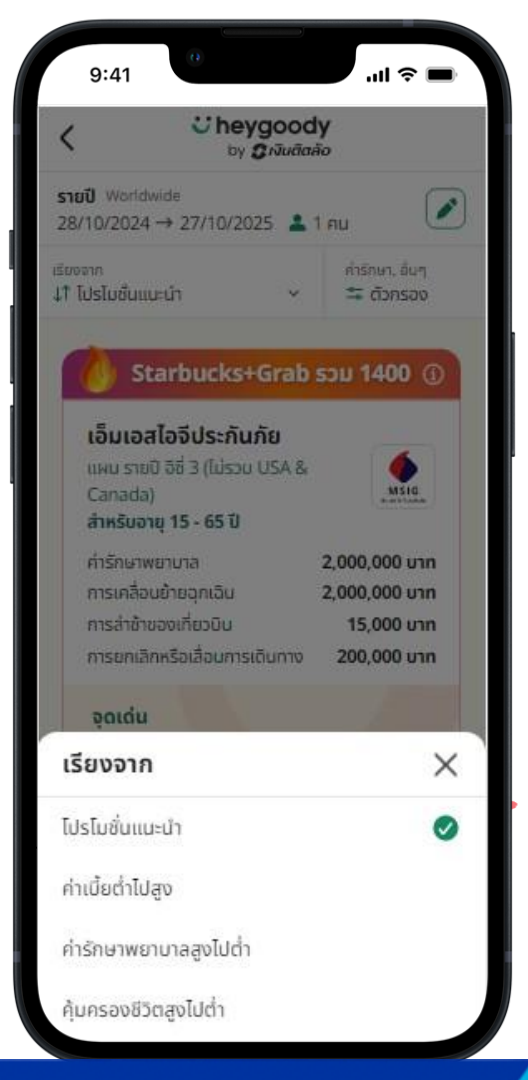

### Plan การเลือก "เรียงจาก"

🔭 สามารถเลือกการกรองเพื่อดูแผนที่ต้องการได้

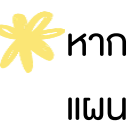

้ หากเลือก โปรโมชั่นแนะนำ ระบบแสดงแผนที่มีโปรโมชั่นแนะนำ ขึ้นมาเป็น แผนแรกๆได้

อารีเกเตอร์

🧩 หากเลือก ค่าเบี้ยต่ำไปสูง ระบบแสดงแผนที่ราคาถูกที่สุดขึ้นมาก่อนเสมอ

🧩 หากเลือก ค่ารักษาพยาบาล สูงไปต่ำ จะเรียงแผนจากค่ารักษาพยาบาล จากค่ารักษาสูงที่สุดไปถูกที่สุดได้

🕻 หากเลือก คุ้มครองชีวิตสูงไปต่ำ จะเรียงแผนจากมูลค่าคุ้มครองชีวิตสูง ์ ที่สุด ไปถูกที่สุดได้

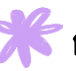

การเลือกตัวกรอง สามารถเลือกได้อย่างใดอย่างนึงใน 4 ตัวเลือกนี้ได้

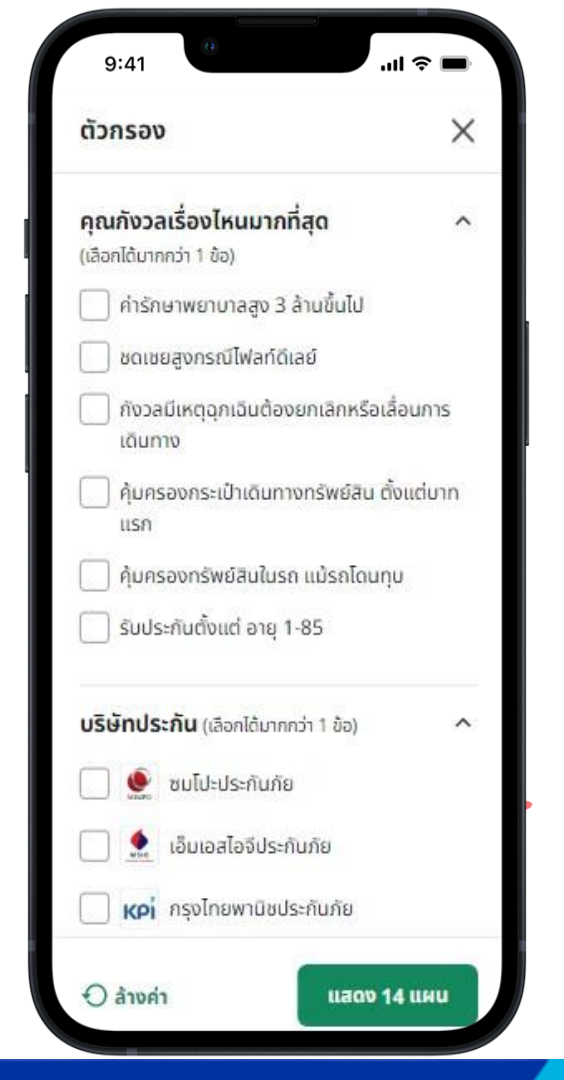

### Plan การเลือก "ตัวกรอง"

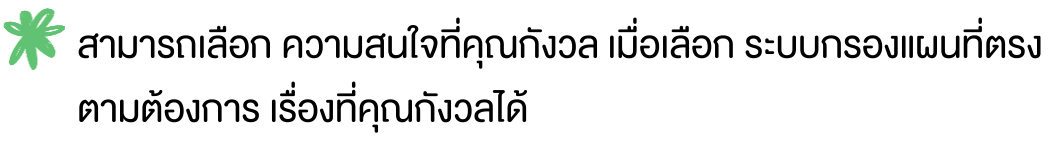

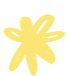

้ การเลือก **คุณกังวลเรื่องไหนมากที่สุด** สามารถเลือกได้มากกว่า 1 เรื่องได้

🔭 สามารถเลือก บริษัทประกันได้

🏋 กรณี เลือกบริษัทประกัน ระบบสามารถกรองบริษัทประกันขึ้นมา ตามที่ เลือกได้

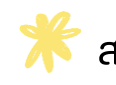

้สามารถเลือก **ล้างค่า** ได้ เมื่อเลือกระบบล้างค่าตัวกรองที่เลือก ทั้งหมดในหม้านี้ได้

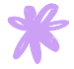

🌟 การเลือกตัวกรอง เมื่อเลือกแล้ว ระบบแสดงข้อมูลตัวเลข **แสดง X แผน** ้ให้ทราบได้ว่า มีกี่แผนที่ตรงกับความต้องการได้

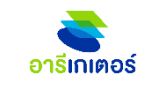

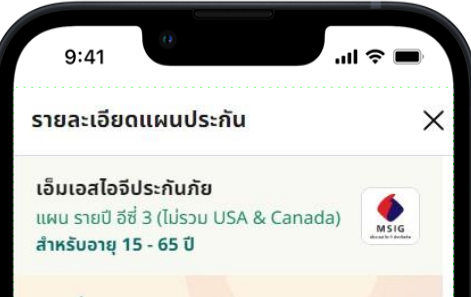

#### จุดเด่น

- 🥝 ค้มครองทรัพย์สินในบ้านที่ไทย 50.000
- 🥺 ดีเลย์ครบ 6 ชม รับ 3.000 บาท
- 🥝 เคลื่อนย้ายเพื่อรักษาโรคเดิม ทุน 100,000
- 🤣 บริการปรึกษาแพทย์ทางไกล

#### ความคุ้มครองชีวิต และค่ารักษาพยาบาล (บาท)

| คุ้มครองชีวิต                |           |
|------------------------------|-----------|
| อายุ 15-65 ปี                | 3,000,000 |
| ค่ารักษาพยาบาล               |           |
| อายุ 15-65 ปี                | 2,000,000 |
| ค่ารักษาพยาบาลต่อเนื่องในไทย |           |
| อายุ 15-65 ปี                | 100,000   |
| ค่าเดินทางกรณีผู้ป่วยนอก 🛈   | ໄມ່ນັ     |
| ชดเชยรายวันกรณีผู้ป่วยใน 🛈   | 1,000     |
| การเคลื่อนย้ายฉุกเฉิน 🛈      | 2,000,000 |
| ส่งศพหรืออัฐิกลับประเทศไทย 🛈 | 2,000,000 |
| ส่งผ้เยาว์กลับประเทศไทย      | ไม่มี     |
| เบี้ยประกัน                  |           |

### 4.297.50 Unn/Au

แผนการเดิมทาง 365 วัน

ซื้อเลย

### Plan รายละเอียดแผนประกัน

🌟 กด X ระบบปิดหน้ารายละเอียดลง และพากลับสู่หน้า Plan

ึ กด ซื้อเลย

ระบบพาเข้าสู่หน้าระบุข้อมูลบุคคลได้

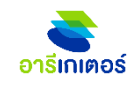

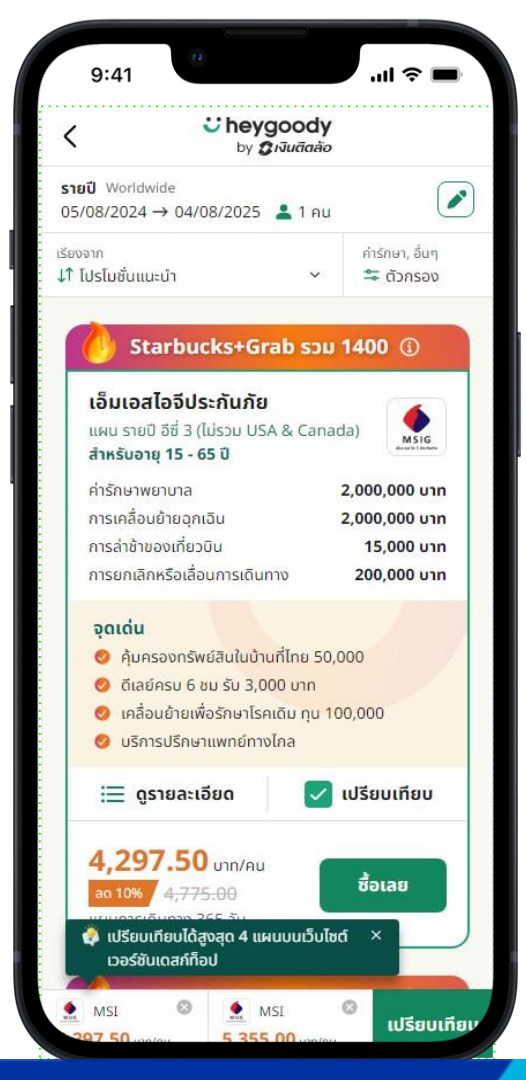

### Plan การเปรียบเทียบแผนประกัน

🏋 สามารถ เปรียบเทียบแผนประกันได้

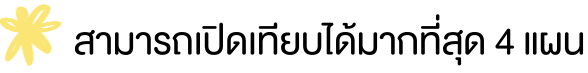

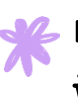

้เลือก เปรียบเทียบ ระบบนำแผนที่สนใจ มาแสดงเปรียบเทียบ **้งอดี ง้อเสีย** เป็นอย่างไร

อารีเกเตอร์

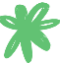

🔭 เลือก เปรียบเทียบ ระบบนำแผนที่สนใจ มาแสดงเปรียบเทียบ แผนประกันได้

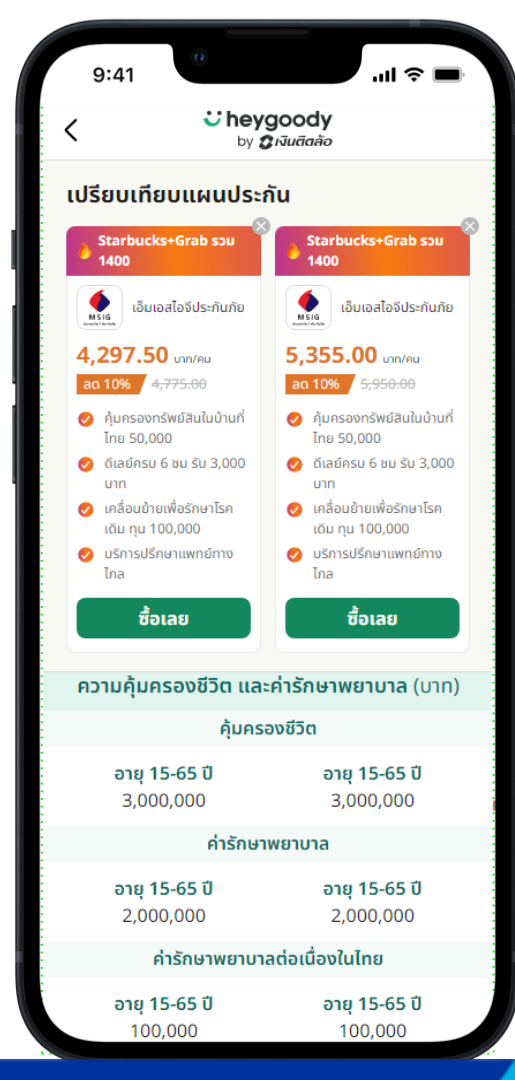

### Plan การเปรียบเทียบแผนประกัน

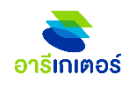

🌟 กด <

ระบบพากลับหน้าก่อนหน้าเสมอ

🗧 กด X

ระบบปิดหน้ารายละเอียดลง และพากลับสู่หน้า Plan

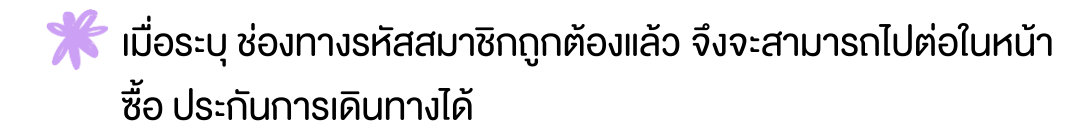

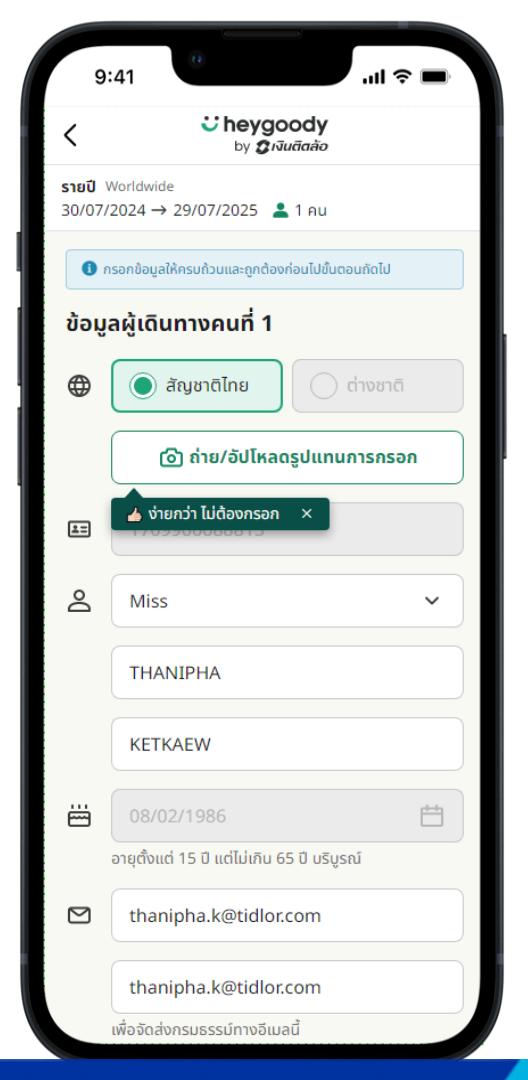

### ้ง้อมูลผู้งอเอาประกัน

อารีเกเตอร์

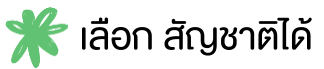

🌟 สามารถอัปโหลดแทนการกรอกได้

🧩 สามารถระบุง้อมูลผู้ร่วมเดินทางได้มากที่สุด 10 คนได้

🔭 กรณี เป็นลูกค้างอง heygoody แล้ว เมื่อระบุ ID card ระบบแจ้ง pop up ให้กดเชื่อมต่อได้

🌟 กรณี เป็นลูกค้าใหม่ สามารถเลือกระบุข้อมูลเอง หรือ OCR ได้

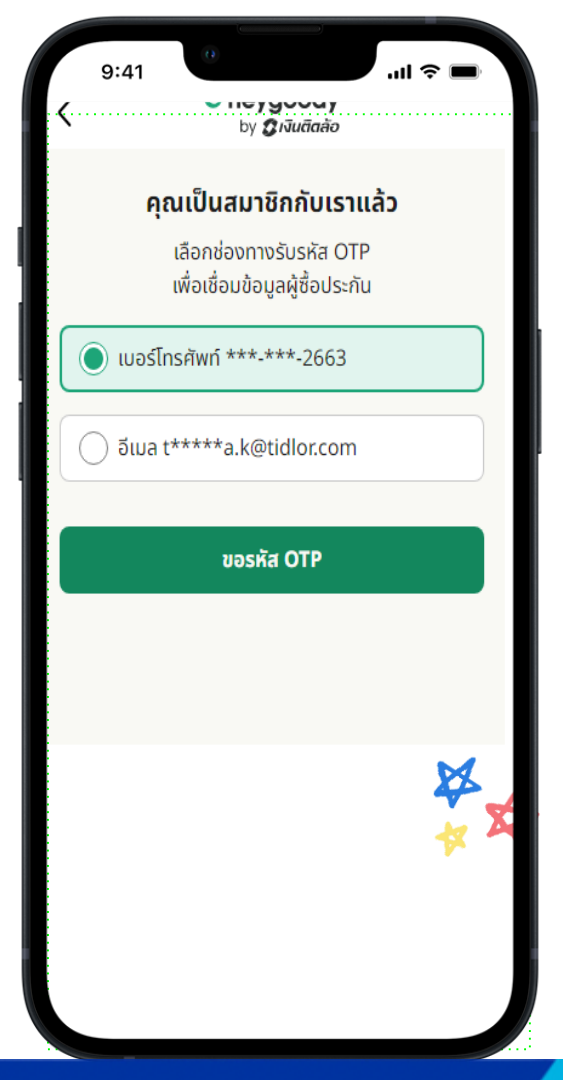

### OTP

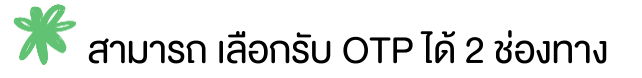

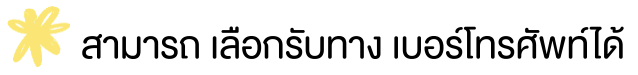

🔭 สามารถ เลือกรับทาง อีเมลได้

🗱 เมื่อระบุ OTP ถูกต้องเรียบร้อยแล้ว ระบบพาเข้าสู่หน้า summary ดูข้อมูลทั้งหมดได้

อารีเกเตอร์

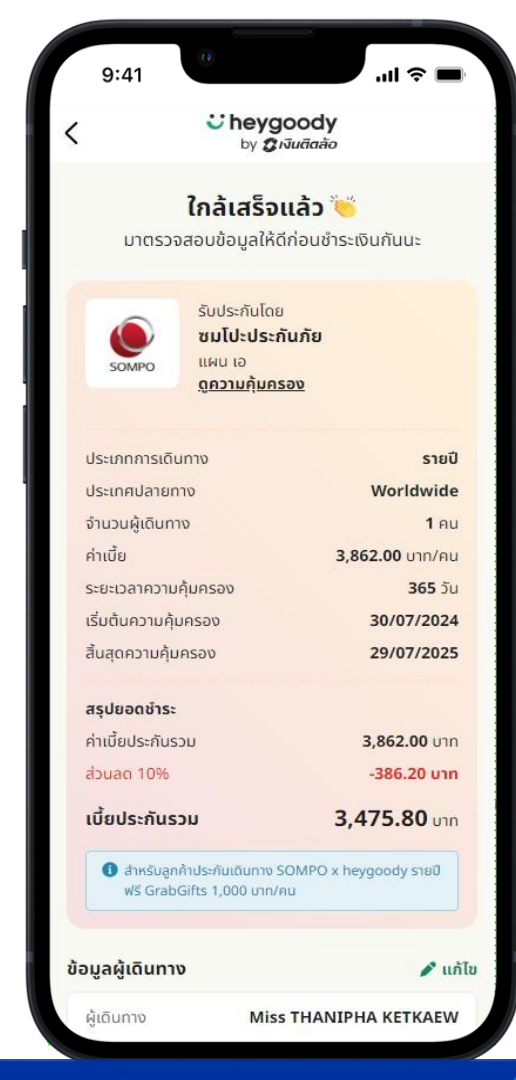

# หน้าสรุปข้อมูล

🌾 ระบบ แสดงข้อมูลแผน และข้อมูลส่วนตัวของผู้ซื้อประกันเดินทางได้

อารีเกเตอร์

🗲 สามารถ แก้ไขข้อมูลส่วนตัว ที่อยู่ หรือ การรับเอกสารกรมธรรม์ได้

🌟 กรณี ลูกค้าใหม่ ระบบแสดง Consent ว่าลูกค้าแถลงความจริงเกี่ยวกับ ข้อมูลที่ให้มา บังคับเลือกเสมอ

\* กรณี ลูกค้าเก่า ระบบแสดง Consent ว่าลูกค้าแถลงความจริงเกี่ยวกับ ข้อมูลที่ให้มา บังคับเลือกเสมอ

🜾 ตรวจสอบข้อมูลเรียบร้อยแล้ว กดรับทราบเงื่อนไขและยืนยันข้อมูล เพื่อดำเนินการชำระเงินได้

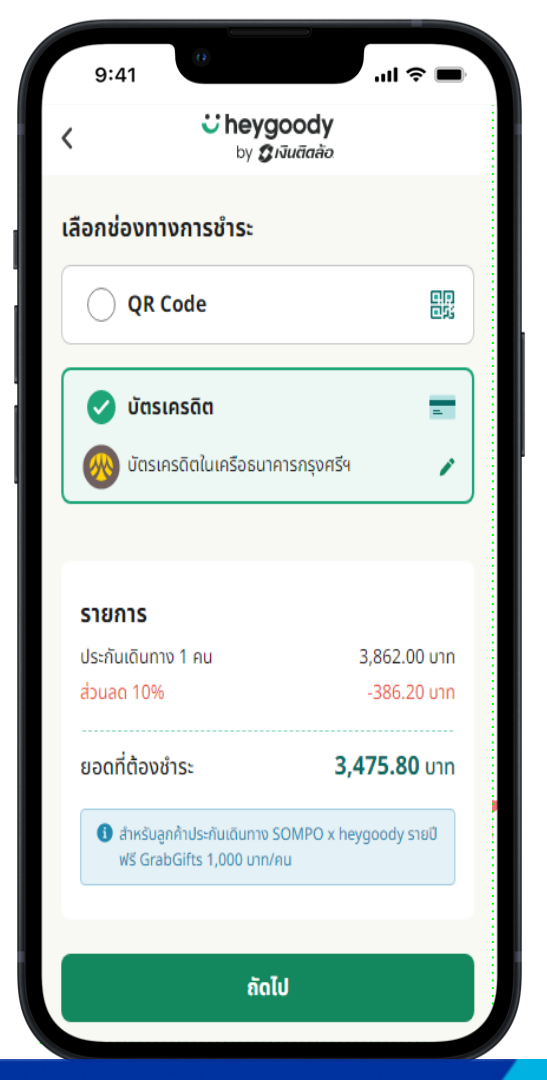

## ช่องทางการชำระเงิน

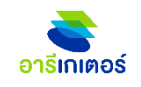

🔭 สามารถเลือกชำาระเงินแบบ QR Code หรือ บัตรเครดิตได้

🌟 การชำระเงิน เป็นการชำระแบบเต็มจานวนเสมอ

ระบบ แสดงส่วนลดพิเศษที่ให้กับทางลูกค้า areegator ได้รับ ส่วนลด 10% ได้

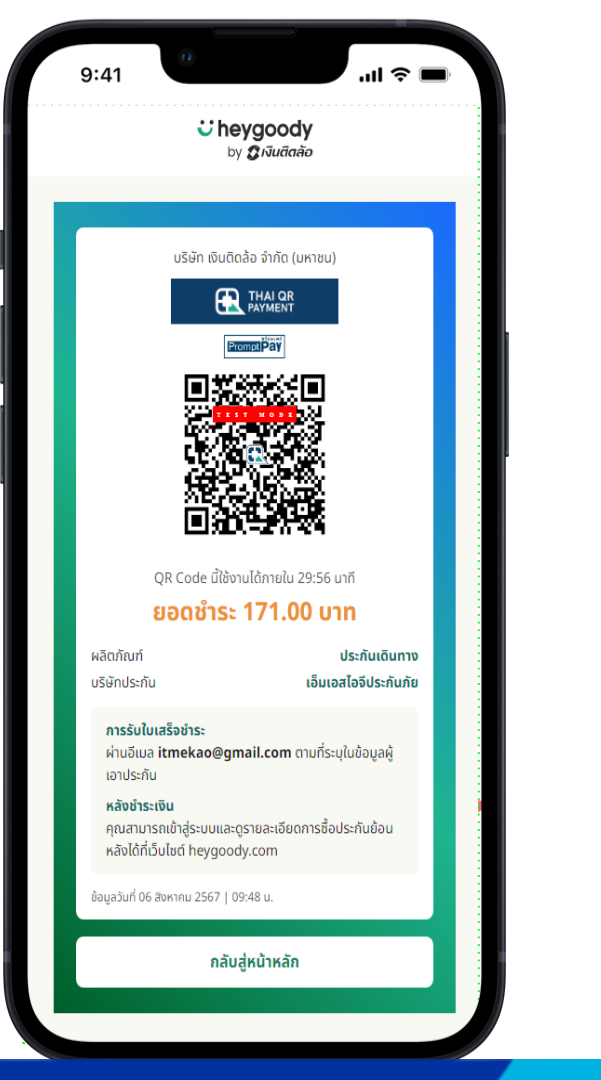

### เลือกชำระแบบ QR Code

หมื่อเลือกจ่ายแบบ QR Code ระบบแสดงหน้า QR รอจ่ายเงิน โดย QR นี้ มีระยะเวลา 30 นาที

อารีเกเตอร์

🌟 เมื่อชำระเงินสำเร็จเรียบร้อยแล้ว ระบบพาไปยังหน้า Thankyou หน้างอบคุณได้

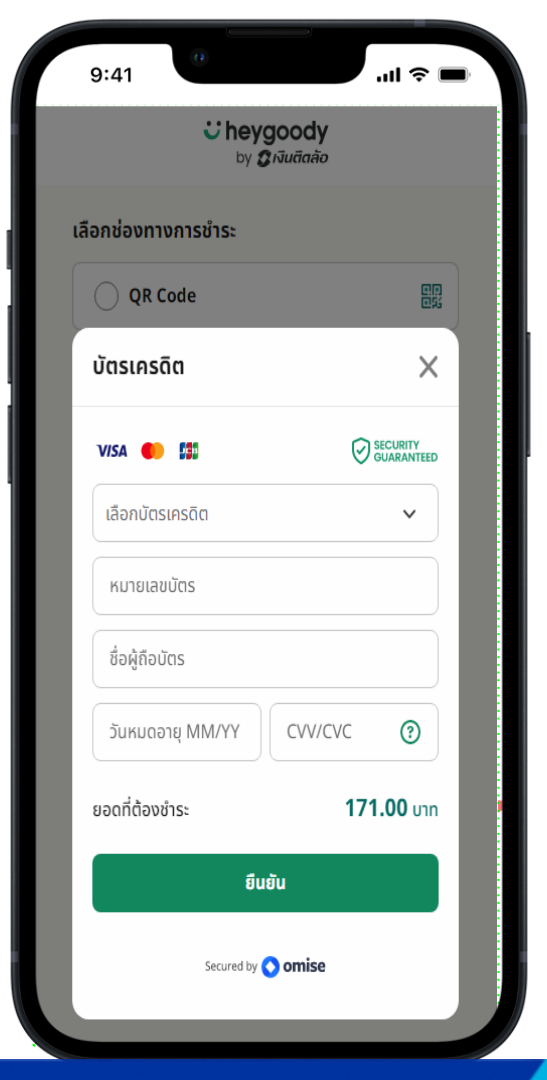

### เลือกชำระแบบ บัตรเครดิต

อารีเกเตอร์

米 สามารถเลือก ธนาคาร ที่ต้องการทาจ่ายได้

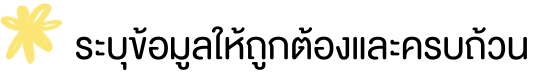

🌟 การยืนยัน เป็นเพียงการยืนยันการใช้บัตรใบนี้เท่านั้น

🜟 เมื่อกด **ยืนยัน** เรียบร้อยแล้ว ระบบพากลับไปหน้าก่อนหน้า เพื่อดูรายละเอียดการชำระเงินอีกครั้งได้

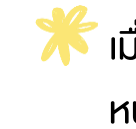

だ เมื่อชำระเงินสำเร็จเรียบร้อยแล้ว ระบบพาไปยังหน้าThank you หน้างอบคุณได้

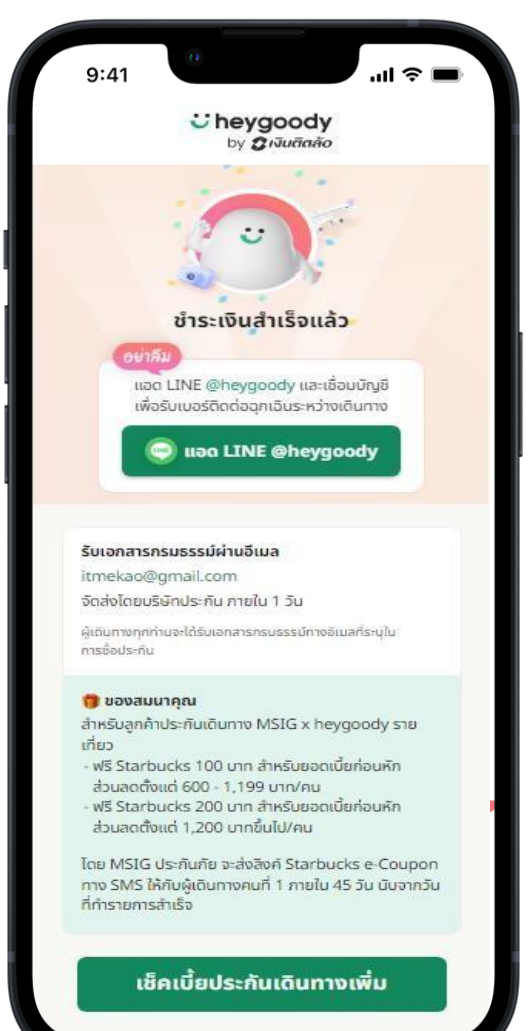

### หน้าซื้อประกันเดินทางสำเร็จ

อาริเกเตอร์

🎇 ลูกค้าจะได้รับข้อมูล ยืนยันชำระเงินซื้อประกันเดินทางสำเร็จ จาก heygoody ผ่านทาง email

้ได้รับ ใบเสร็จรับเงินจาก insurer

้ ได้รับ เอกสาร e policy และเอกสารอื่นๆ จาก insurer

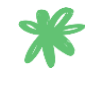

💥 กรณี เป็น Member in Line OA heygoody ระบบส่งข้อมูล Card ประกัน การเดินทาง หรือ Emergency Card ได้

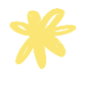

้ เมื่อต้องการซื้อ ประกันเดิทาง เพิ่ม กดที่ เช็กเบี้นประกันเดินทางเพิ่ม ้ระบบพากลับส่หน้าเลือก แบบประกัน รายปี รายเที่ยวได้

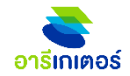

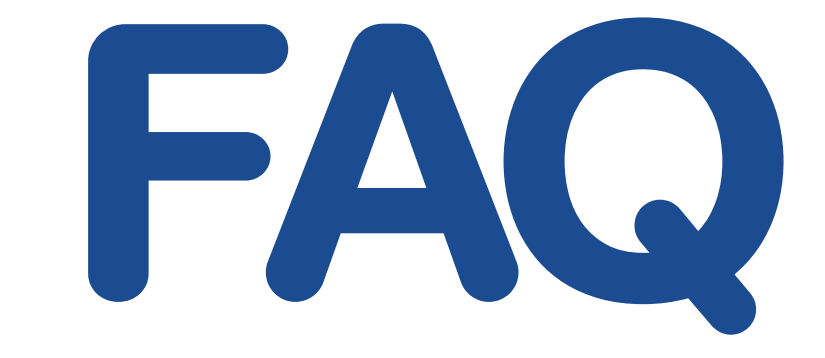

### ้วิธีซื้อประกันเดินทางด้วยตนเองซื้อง่าย รับกรมธรรม์ทันที

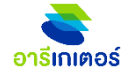

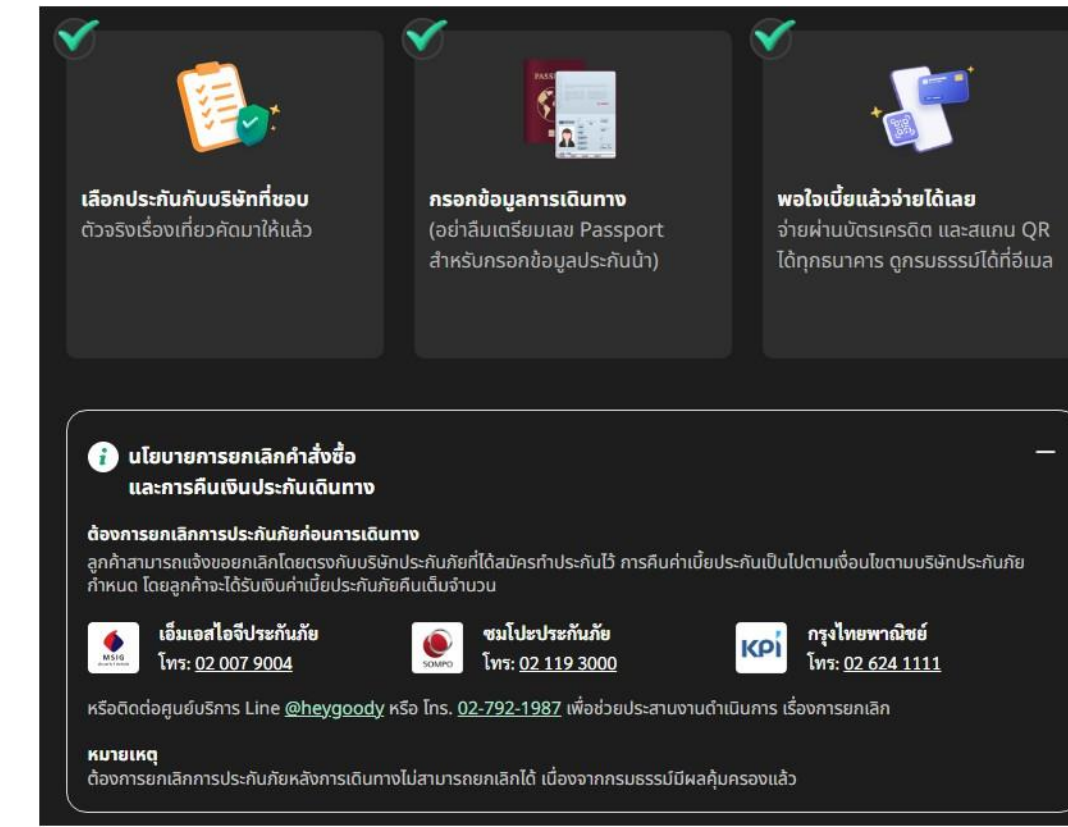

อ้างอิงข้อมูลเพิ่มเติมที่ Link : https://www.heygoody.com/th/support-info/how-to-buy-travel-insurance/

### เคลมประกันเดินทางทำยังไง

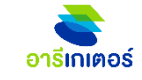

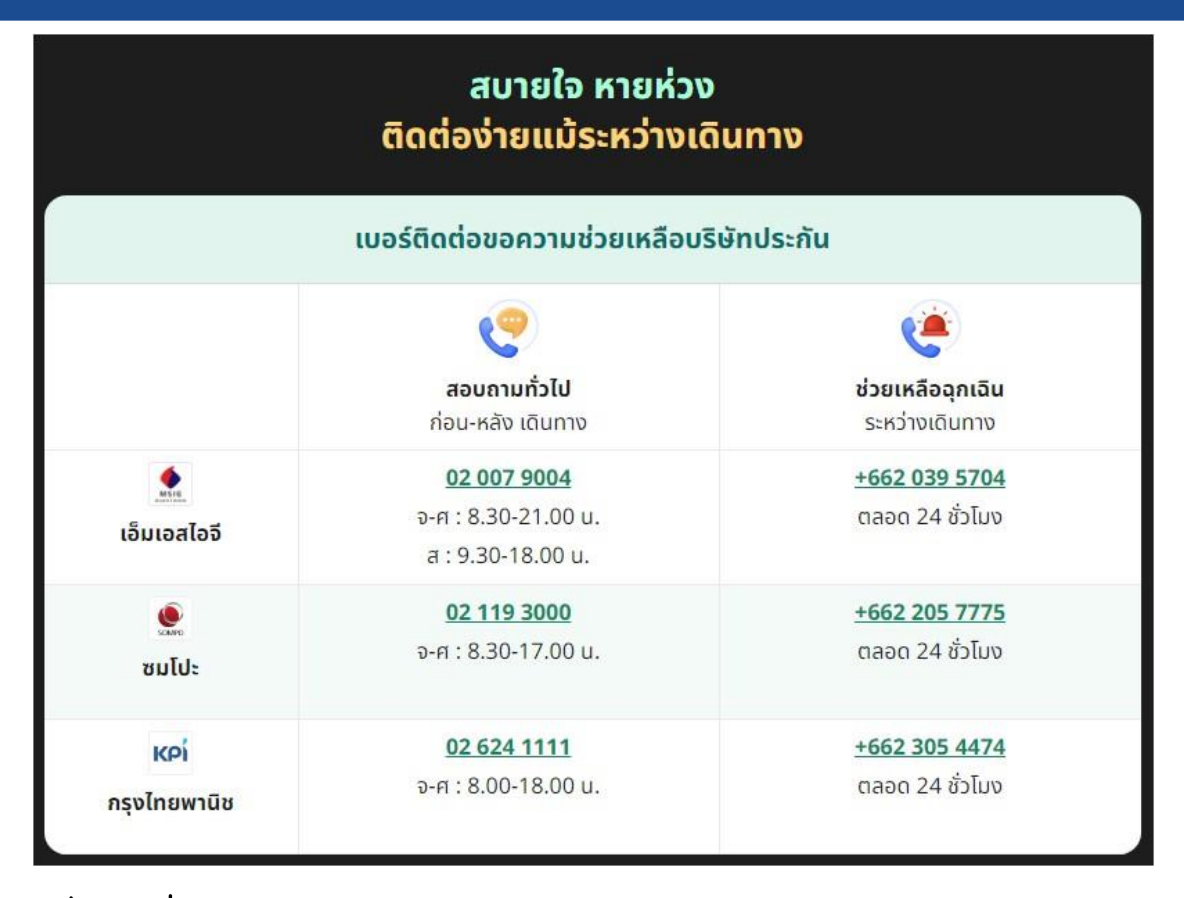

อ้างอิงข้อมูลเพิ่มเติมที่ Link : https://www.heygoody.com/th/support info/how to claim travel insurance/

### คำถามที่พบบ่อย

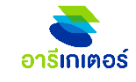

| คำถามที่พบบ่อย                                                                                                    |   |
|----------------------------------------------------------------------------------------------------|---|
| เลือกหมวดหมู่ที่ต้องการ                                                                                                    |   |
| ประกันการเดินทาง                                                                                                    | ~ |
|                                                                                                    |   |
| ประกันการเดินทาง                                                                                                    |   |
| ความคุ้มครอง                                                                                                    | ~ |
| เงื่อนไขการรับประกันภัย                                                                                                    | ~ |
| ข้อยกเว้นสำคัญ                                                                                                    | ~ |
| บริการพิเศษ                                                                                                    | ~ |
| ข้อมูลเบอร์ติดต่อสำคัญ                                                                                                    | ^ |
| ติดต่อเมื่อต้องการขอความช่วยเหลือในต่างแดน (บริการช่วยเหลืออุกเฉินระหว่างเดินทาง 24 ชั่วโมง)                                               |   |
| เอ็ม เอส ไอ จี ประกันกัย 🔬 ซมโปะ ประกันภัย กรุงไทยพาณิชย์<br>โทร: <u>+662 039 5704</u> โทร: <u>+662 205 7775</u> โทร: <u>+662 305 4474</u> |   |

อ้างอิงข้อมูลเพิ่มเติมที่ Link : https://www.heygoody.com/th/faq/

### ช่องทางการจ่ายเงิน ประกันเดินทาง : บัตรเครดิต

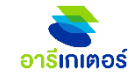

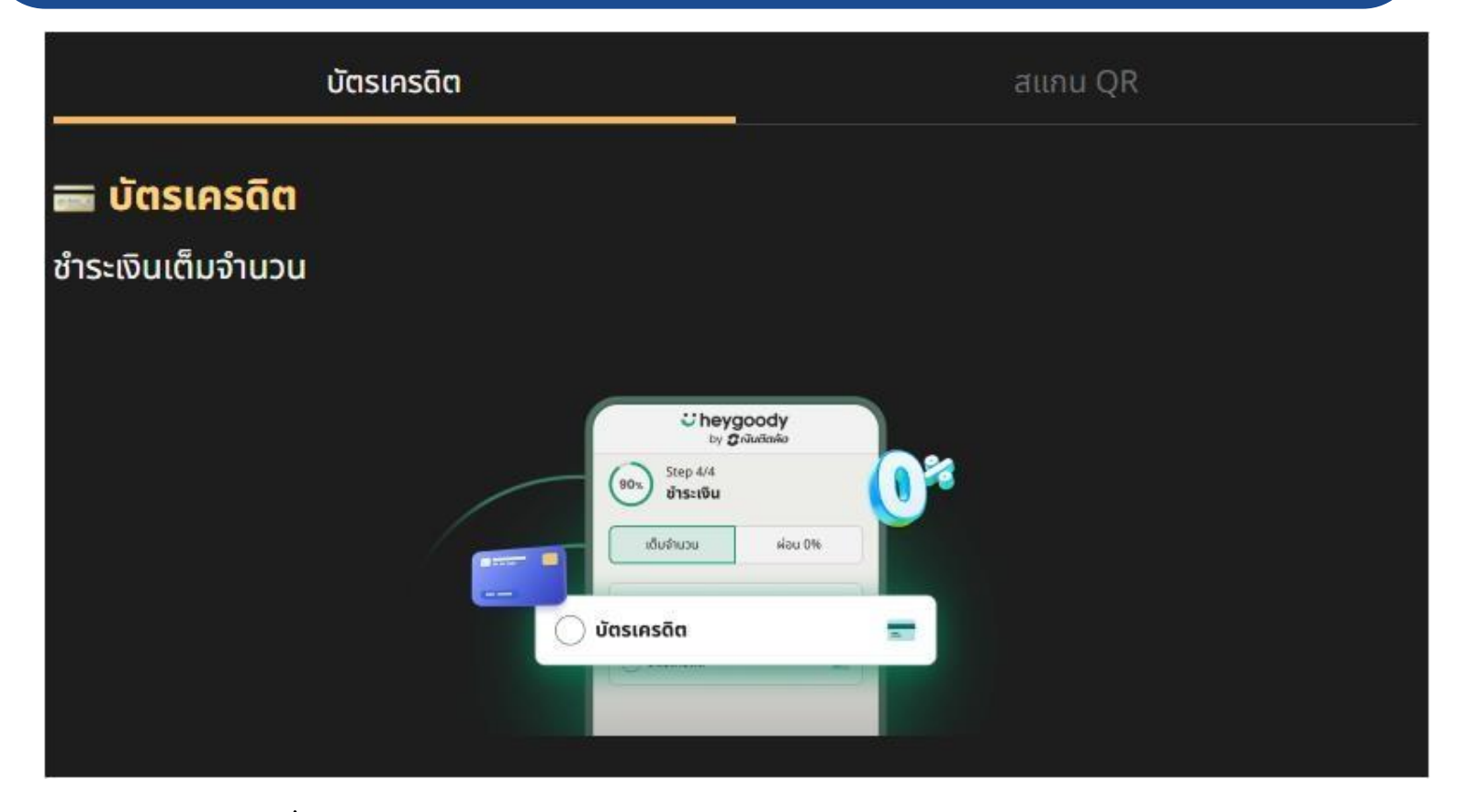

อ้างอิงข้อมูลเพิ่มเติมที่ Link : https://www.heygoody.com/th/support info/how to payment travel insurance/

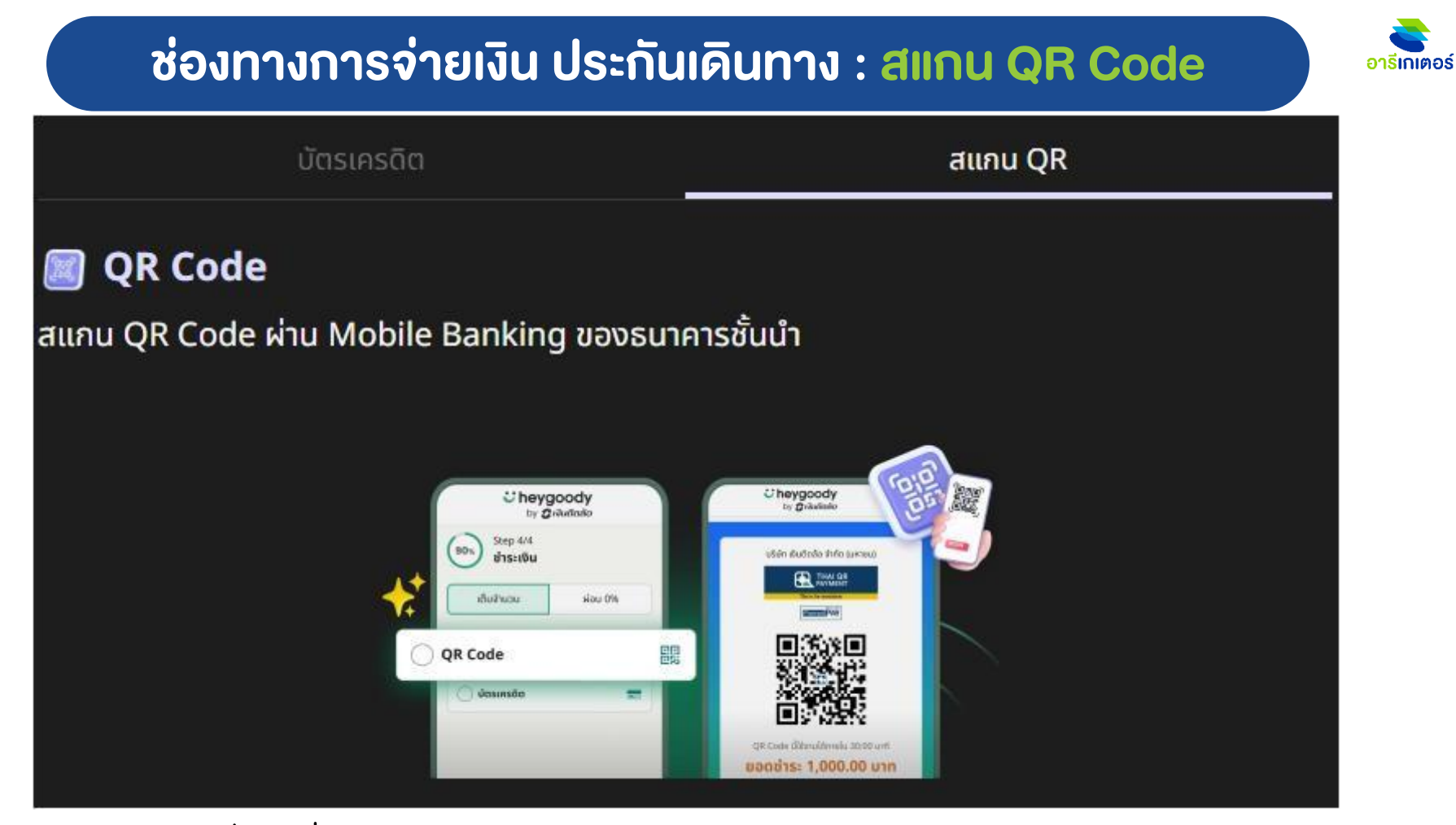

อ้างอิงข้อมูลเพิ่มเติมที่ Link : https://www.heygoody.com/th/support info/how to claim travel insurance/

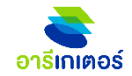

# Thank you